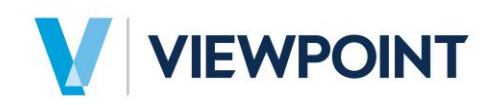

# **Using Employee Kiosk**

#### **Key Benefits**

- Allows you to enter your payroll time securely and conveniently.
- Provides you with access to your earnings information.
- Intuitive design for ease of use.

#### Using the My Time App

You must be able to access Spectrum over the Internet (you should be provided with a Spectrum URL).

- 1. Click on the Spectrum hyperlink provided to you.
- 2. On the Spectrum login page, enter the operator login and password provided to you.
- 3. Your Spectrum Dashboard will display and you will see the **My Time** app and the **My Payroll Checks** app.
- 4. The My Time app provides summary information about time card entries over the past week and allows you to enter (or edit) new time card records. The app shows the current date plus the past seven days, and includes any days outside of this range for records currently in Pre-Time Card Entry. Note: JX (job-only expense), RP (retro pay) and U (unpaid) hours do NOT display. Only information for your operator displays.

Example: My Time App

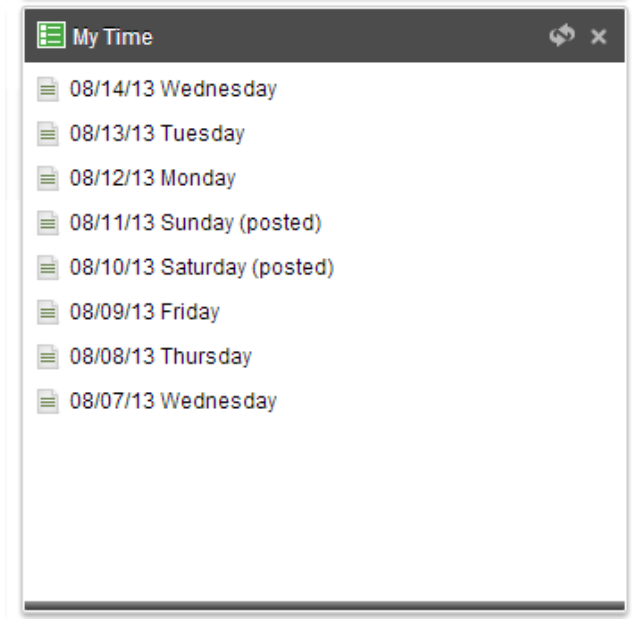

When you click on a row in the app, the My Time Entry screen will open and allow you to see all the pre-time cards in progress (Regular checks) for your operator. Clicking on a row in the app that is "posted" will not do anything.

| New                |       |                       |                          | · .                      |                       |                        |         |
|--------------------|-------|-----------------------|--------------------------|--------------------------|-----------------------|------------------------|---------|
| Employee code      | SAB   | STEPH'S TEST EMPLOYEE |                          |                          |                       |                        |         |
| Edit Delet         | •     |                       |                          |                          |                       |                        |         |
| Date               | Hours | Pay type              | Job                      | Phase                    | Equipment             | Department             | Message |
| 08/13/13 (Tuesday) | 4     | .00 Regular           | 125 (Cascadia Park West) | 00-1000 (Haul Off Brush) | BL13 (Cat D-11 Blade) | 1J (Dept 1 - Job Cost) |         |
|                    |       |                       |                          |                          |                       |                        |         |

Note: For Employee Kiosk v1.0, the software will not permit users to enter 'direct work order cost' departments. This early release will also not accept non-hourly pay types, 'Quantity' entries, add-ons, or deductions.

If no records exist for the date, the New Employee Time Entry window will appear automatically. This window can also be opened by clicking the **New** button (or using the Alt-N Hot Key).

| New Employee Tir                                        | ne Entry                           |                                                                                              |
|---------------------------------------------------------|------------------------------------|----------------------------------------------------------------------------------------------|
| Employee code                                           | SAB                                | STEPH'S TEST EMPLOYEE                                                                        |
| Work date<br>Company<br>Department<br>Pay type<br>Hours | 08/13/13<br>SAB C<br>1J<br>Regular | <ul> <li>Tuesday</li> <li>COL SAB Construction Company</li> <li>Dept 1 - Job Cost</li> </ul> |
| ок                                                      | Cancel                             |                                                                                              |

| New Employee Tim | e Entry      |                                        |
|------------------|--------------|----------------------------------------|
| Employee code    | SAB          | STEPH'S TEST EMPLOYEE                  |
| Work date        | 08/13/13 🔻 1 | uesday                                 |
| Company          | SAB COOL     | SAB Construction Company               |
| Department       | [] ▼ [       | Dept 1 - Job Cost                      |
| Pay type         | Regular      | <b>-</b> ]                             |
| Hours            | 4.00         | _                                      |
| Job              | 125          | <ul> <li>Cascadia Park West</li> </ul> |
| Phase            | 00-1000      |                                        |
| Equipment        | BL13         | <ul> <li>Cat D-11 Blade</li> </ul>     |
| Eq. usage hours  |              | 2.50                                   |
| Message          |              |                                        |
|                  |              |                                        |
| ок с             | ancel        |                                        |

There is no need to use the "ER" pay type here. To charge a piece of equipment to the job, simply enter its code on this screen. Behind the scenes, Spectrum will set the pay type accordingly. Likewise, the window does not ask for a cost type because it will be assigned by the system. Click **OK** to save your entry.

## My Payroll Checks App

My Payroll Checks shows recent payroll check dates for your operator. The app will display up to 100 payroll checks, with the latest check listed first.

Example: My Payroll Checks App

| 📃   My Payroll Checks | ¢ ×      |
|-----------------------|----------|
| March 29, 2013        | <b>^</b> |
| March 22, 2013        |          |
| March 15, 2013        |          |
| March 8, 2013         |          |
| March 1, 2013         | =        |
| E February 22, 2013   |          |
| E February 15, 2013   |          |
| February 8, 2013      |          |
| February 1, 2013      |          |
| January 25, 2013      |          |
| January 18, 2013      |          |
| 📄 January 11, 2013    | -        |

- If multiple checks are present for the same date, each check will show separately.
- Clicking on row in the app will generate Payroll Earnings Statement (detailed below).

### **Payroll Earnings Statement**

The Payroll Earnings Statement shows the type of information appearing on standard Payroll check stubs. This report may serve as a substitute for the Check Stub or Auto Deposit Advice.

In cases where you have received multiple checks with the exact same check date, the Year-to-Date values will always include all the other checks paid through that same day. In other words, if there are two checks listed in the app on the Dashboard with the same date, the year-to-date figures will be the same on both Earnings Statements.

Example: Payroll Earnings Statement

| Employee Mike Como       | 200                                                                                                    |           |              | Regular Check                                                  |          | 7502     |
|--------------------------|----------------------------------------------------------------------------------------------------|-----------|--------------|----------------------------------------------------------------|----------|----------|
| Deute 0 Deuto            | UI                                                                                                    |           |              | Check Date                                                     |          | 1002     |
| Route 2 Box 13           |                                                                                                    |           |              | Period-end Date<br>Federal Filing Status<br>Federal Exemptions | 11/15/19 | 11/15/19 |
| Edmonds, WA, 96020       | 020                                                                                                    |           |              |                                                                |          | 11/10/19 |
| Employee Code CAMMI      | < Contract of the second second second second second second second second second second second second second se |           |              |                                                                |          | 0        |
| Check Summary            |                                                                                                    |           |              |                                                                |          |          |
|                          |                                                                                                    |           | Check Amount | Year-to-Date                                                   |          |          |
| Total Gross Pay          |                                                                                                    |           | 112.50       | 112.50                                                         |          |          |
| Add-ons                  |                                                                                                    |           |              | 0.00                                                           |          |          |
| Less: Taxes              |                                                                                                    |           | 8.90         | 8.90                                                           |          |          |
| Less: Deductions         |                                                                                                    | -         |              | 0.00                                                           |          |          |
| Net Pay                  |                                                                                                    | -         | 103.60       | 103.60                                                         |          |          |
| Gross Pay Details        |                                                                                                    |           |              |                                                                |          |          |
|                          | This Check                                                                                                    | Rate/Hour | Check Amount |                                                                |          |          |
| Regular                  | 7.50 Hrs                                                                                                    | 15.00     | 112.50       |                                                                |          |          |
| Total                    | 7.50 Hrs                                                                                                    |           | 112.50       |                                                                |          |          |
| Tax Details              |                                                                                                    |           |              |                                                                |          |          |
|                          |                                                                                                    |           | Check Amount | Year-to-Date                                                   |          |          |
| Federal Withholding      |                                                                                                    |           | 0.29         | 0.29                                                           | US       |          |
| Social Security          |                                                                                                    |           | 6.98         | 6.98                                                           | US       |          |
| Medicare                 |                                                                                                    |           | 1.63         | 1.63                                                           | US       |          |
| Total                    |                                                                                                    |           | 8.90         | 8.90                                                           |          |          |
| Benefits - Time Off Bank |                                                                                                    |           |              |                                                                |          |          |
|                          | New Balance                                                                                                    |           |              |                                                                |          |          |
| Vacation Hours           | 0.00 Hrs                                                                                                    |           |              |                                                                |          |          |
| Holiday Hours            | 0.00 Hrs                                                                                                    |           |              |                                                                |          |          |
| Sick Hours               | 0.00 Hrs                                                                                                    |           |              |                                                                |          |          |
|                          |                                                                                                    |           |              |                                                                |          |          |